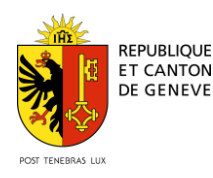

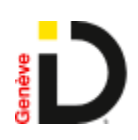

# Guide d'accompagnement à l'inscription à GenèvelD et au DEP Cara

# Préambule – Sensibilisation à la sécurité

# Mot de passe

-Utilisez des mots de passe sophistiqués afin de réduire les risques d'accès malveillants à votre ordinateur, votre adresse email, les réseaux sociaux, vos comptes bancaires ainsi que votre application GenèveID.

-Votre mot de passe doit contenir au moins 8 caractères ;

-Optez pour un mélange de lettres, de majuscules et de minuscules, et des chiffres (au moins un de chaque) ;

-Ne définissez pas votre identifiant comme mot de passe ;

-Ne réutilisez jamais deux fois le même mot de passe ;

-Choisissez un mot de passe impersonnel (sans relation avec des informations personnelles, par exemple : noms, animaux de compagnie, date de naissance) ;

-Evitez les noms célèbres ainsi que les mots du dictionnaire ;

-Ne partagez jamais votre mot de passe ;

-Entrez votre mot de passe uniquement sur des appareils de confiance.

# Emails

Nous ne vous contacterons jamais pour vous demander vos données d'accès.

Si vous recevez des emails ou des appels téléphoniques suspicieux de la part de trustID, merci de contacter le numéro de support indiqué sur la page d'accueil.

Ne communiquez jamais à un tiers (même de confiance) votre numéro de contrat, vos mots de passe ou codes de sécurité.

## Site Internet

Dès que vous avez terminé d'utiliser vos applications, déconnectez-vous.

Afin de s'assurer que la page web est sécurisée, contrôlez l'URL, le https:// ainsi que le cadenas ( https://) dans la barre d'adresse, cela permet de s'assurer que vous êtes sur la page web désirée lorsque vous vous connectez.

## Votre responsabilité

Vous êtes responsable des appareils (téléphone mobile, ordinateur personnel, ...) que vous utilisez pour accéder à notre application et/ou sur lequel est installée l'application.

Si votre téléphone mobile est mal configuré, le degré de sécurité de notre service pourrait être altéré.

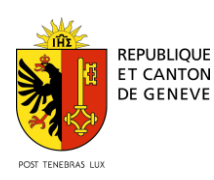

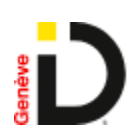

L'Etat de Genève ne peut être tenu responsable de la configuration de vos appareils personnels.

Il est fortement conseillé de désactiver l'affichage des notifications de votre téléphone portable lorsque l'écran est verrouillé. Ceci afin d'éviter qu'une personne puisse consulter les messages et codes reçus à votre insu en votre absence ou en cas de vol de votre téléphone.

Faites également attention à toutes les applications que vous installez sur votre téléphone portable et ordinateur.

Installez et mettrez à jour régulièrement un logiciel antivirus et un pare-feu afin de prévenir les infections de vos appareils par des virus informatiques et d'y empêcher des connexions malveillantes.

# Soyez vigilants

Faites preuve de bon sens et d'esprit critique afin de détecter des tentatives d'arnaque ou de piratage :

Soyez attentif à tout ce qui sort de l'ordinaire ;

Examinez attentivement tous les messages, les e-mails et les messages (SMS, WhatsApp...) reçus pour y rechercher des signes de fraude.

Avant de cliquer sur un lien, vérifiez-le soigneusement, afin de ne pas aboutir sur un site web frauduleux.

N'ouvrez jamais des annexes/pièces jointes d'e-mails d'origine inconnue.

Ne faites jamais confiance à des messages électroniques (ou téléphoniques) qui vous semblent douteux.

Méfiez-vous des courriers électroniques dont l'expéditeur vous est inconnu. Les courriers électroniques sont très souvent utilisés par des personnes malveillantes pour infecter les ordinateurs. Ne cliquez pas sur les liens et n'ouvrez pas les fichiers attachés dans ces courriers ;

Ne répondez pas aux spams (courriers électroniques publicitaires non sollicités) : une réponse indique à l'expéditeur que l'adresse électronique existe et entraîne l'envoi d'autres spams ;

Soyez attentif en ouvrant des pièces jointes à des messages provenant de connaissances : celles-ci peuvent s'être fait pirater leur boîte électronique ;

Méfiez-vous des affaires en or sur internet : par exemple, gagner à un jeu auquel vous n'avez pas joué peut indiquer une tentative d'arnaque ;

N'oubliez pas que la vie privée doit rester privée : il ne faut ni tout dire ni tout montrer sur internet. Dès que vos données sont sur internet, vous en perdez le contrôle. Une fois sur internet, vos données restent accessibles d'une manière ou d'une autre.

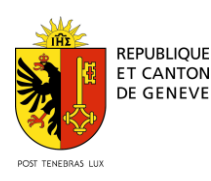

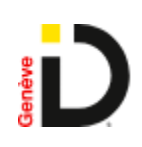

# Etapes de création de votre DEP Cara

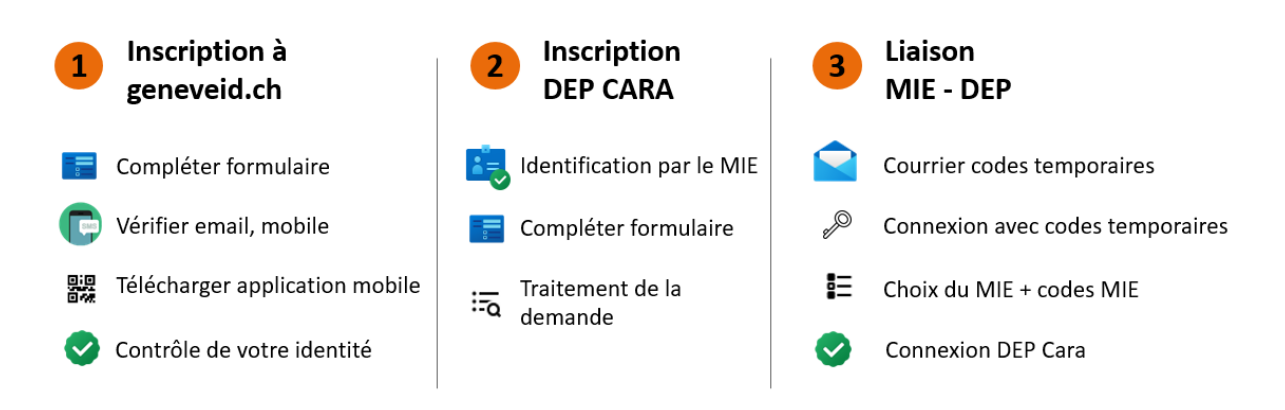

### Etapes par étapes

| Formulaire de<br>préinscription<br>geneveid.ch | Validation email | Validation<br>Mobile | Téléchargement<br>Application | Scan<br>QR Code | Contrôle<br>identité | Inscription<br>CARA | Courrier postal<br>Codes<br>temporaires | Connexion |
|------------------------------------------------|------------------|----------------------|-------------------------------|-----------------|----------------------|---------------------|-----------------------------------------|-----------|
|                                                |                  | C                    |                               |                 | <u>i</u>             | cara.               | $\searrow$                              |           |

# **Conditions d'inscription**

## Pour GenèvelD

- Vous avez plus de 16 ans
- Vous êtes de nationalité suisse et vous résidez dans le canton de Genève ou

Vous êtes titulaire d'un livret pour étrangers (B, C, Ci, F, L, N, S) **et** vous résidez dans le canton de Genève

ou

Vous êtes titulaire d'un livret pour étrangers (G) **et** vous travaillez dans le canton de Genève

ou

Vous êtes titulaire d'une carte de légitimation du DFAE

- Vous disposez:
  - o d'un numéro AVS
  - d'une adresse email valide
  - o d'un téléphone mobile (Smartphone Android ou iPhone) permettant l'installation d'une application

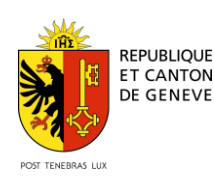

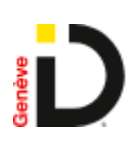

• Vous êtes frontalier, résidant dans l'Ain (01) ou la Haute-Savoie (74), sous présentation d'une preuve de résidence.

# Pour CARA

 Vous êtes de nationalité suisse (pièce d'identité en cours de validité) ou

Vous êtes titulaire d'un livret pour étrangers (B, C, Ci, F , G , L , N, S) en cours de validité

ou

- Vous êtes titulaire d'une carte de légitimation du DFAE en cours de validité
- Vous disposez:
  - o d'un numéro AVS
  - o d'une adresse email valide
  - o d'un numéro de téléphone mobile valide

# Particularités

• Enfant de moins de 16 ans

Un mineur de moins de 16 ans peut s'inscrire au DEP Cara mais ne peut pas obtenir un moyen d'identification électronique (MIE) pour se connecter au DEP Cara (sauf situation exceptionnelle). La connexion à son DEP Cara sera possible grâce au MIE geneveid.ch de son/ses parents.

Un mineur de moins de 16 ans qui souhaite obtenir un GenevelD doit se présenter physiquement dans un bureau d'inscription.

• Pas de téléphone mobile

Lors de votre inscription à geneveid.ch, vous pouvez indiquer le numéro de téléphone mobile d'une personne de confiance (proche, parent, mari/femme, etc.) qui devra être accessible lors de chacune de vos connexions au DEP Cara.

Pas d'email

L'email est nécessaire à l'obtention d'un MIE et ne peut être utilisé que pour un seul compte geneveid.ch.

• Nationalité suisse résidant à l'étranger

Si vous vivez dans une zone frontalière (Ain 01XXX ou Haute-Savoie 74XXX), vous pouvez obtenir un GeneveID. Vous devez alors vous présenter physiquement dans un bureau d'inscription avec une preuve de résidence.

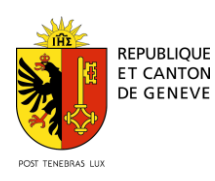

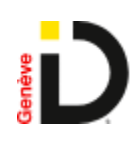

# Inscription à GenèvelD

### Formulaire public:

https://registertim.geneveid.ch/identity\_public/inscription/registration-form

### Page d'accueil

https://www.ge.ch/mon-identite-numerique-geneveid

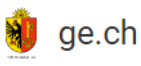

Accueil > Vivre dans le canton > Pratique >

# Mon identité numérique GenèvelD

1. L'essentiel en bre

2. Conditions d'inscription

# 1. L'essentiel en bref

Depuis 2021, l'Etat de Genève propose GenèvelD comme nouveau moyen d'identification électronique certifié.

GenèvelD donne accès au Dossier Électronique du Patient (DEP).

Si vous remplissez les conditions d'inscription, l'obtention de GenèvelD se passe en deux étapes:

- 1 Remplir le formulaire d'inscription à GenèveID ♂ et suivre les instructions
- 2 Faire vérifier son identité en ligne (par vidéo) ou en se présentant dans un des bureaux d'enregistrement

Pour en savoir plus sur la marche à suivre, consultez le guide pratique de l'inscription à GenèveID et au dossier électronique du patient (DEP).

Vous pouvez accéder à votre compte GenèvelD ☑ à tout moment pour gérer votre profil (mot de passe, moyens d'identification).

En cas de difficultés avec votre GenèveID, nous sommes là pour vous assister.

Si vous avez besoin d'aide pour votre inscription, vous pouvez prendre rendez-vous aux Hôpitaux Universitaires de Genève (HUG) par téléphone au 022 372 26 50 ou par email: cara.hug@hcuge.ch

- ✓ Cliquer sur "Formulaire d'inscription geneveid.ch"
- ✓ Saisir les informations telles qu'elles sont indiquées dans vos documents officiels. Les champs marqués d'une \* sont obligatoires.

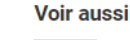

3. Vérification d'identité

4. Besoin d'aide?

# Passage de MonDossierMedical.ch vers CARA

Ø

e-démarche

Q

Recherch

 $\equiv$ 

Menu

Passage de MonDossienMedical.cli vers CARA Patient : ouvrir un DEP CARA pour soi-même Patient : ouvrir un DEP CARA pour un tiers Professionnels de la santé : s'affilier à CARA Accéder aux e-démarches

#### Partagez cette page

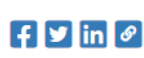

🖨 Imprimer le livret

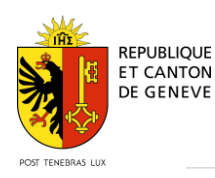

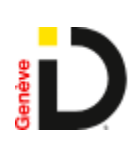

### Vos informations personnelles

| Nom *               | Nom                             |
|---------------------|---------------------------------|
| Prénom *            | Prénom                          |
| Sexe *              | ~                               |
| Date de naissance * | (jj.mm.aaaa)                    |
| Numéro AVS *        | 756.<br>(ex : 756.XXXX.XXXX.XX) |
| Email *             | Votre adresse email personnelle |
| Téléphone mobile *  | (ex : +41, +33)                 |

### Votre identité

| Type de document<br>d'identité *   |            | ~ |
|------------------------------------|------------|---|
| Date d'expiration *                | jj.mm.aaaa |   |
| Lieu d'origine *                   |            |   |
| Numéro de document<br>d'identité * |            |   |

#### Conditions d'utilisation \*

Le demandeur accepte les conditions générales d'utilisation (CGU)

Le demandeur confirme avoir pris connaissance du guide d'accompagnement à l'inscription

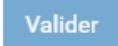

- ✓ Accepter les conditions générales d'utilisation (CGU)
- ✓ Prendre connaissance du présent guide d'accompagnement à l'inscription et cocher la confirmation.
- ✓ Cliquer sur "Valider" pour soumettre la demande d'inscription.

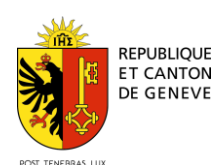

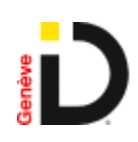

# Création d'une identité geneveid.ch et inscription au dossier électronique du patient (DEP)

| Demande envoyée                                                                                                    |
|----------------------------------------------------------------------------------------------------|
| Votre demande a bien été transmise, vous allez recevoir un email vous indiquant les prochaines étapes.<br>Veuillez consulter votre boîte de réception. |

# ✓ Consulter sa boîte de réception email

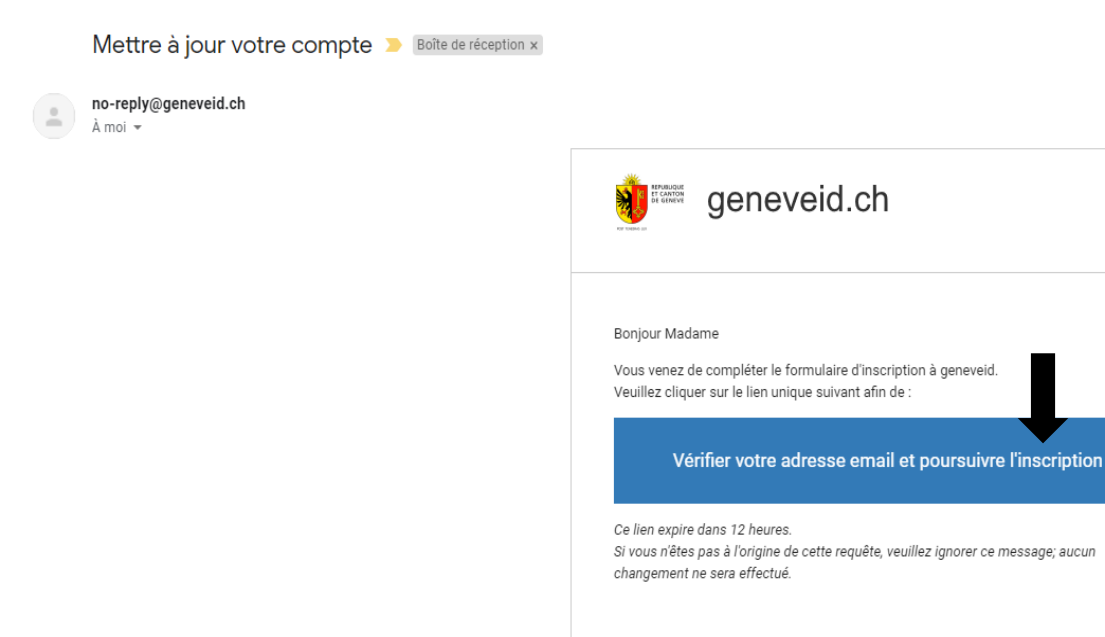

# ✓ Cliquer sur le lien "Vérifier votre adresse email et poursuivre l'inscription"

Attention : le lien expire après 12 heures.

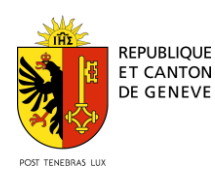

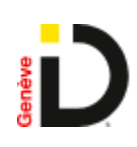

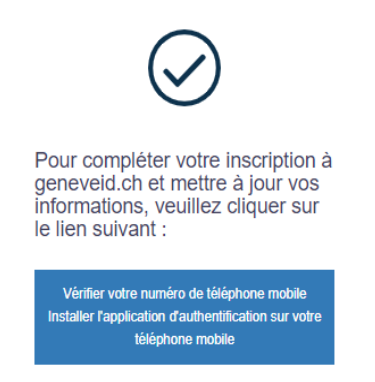

- Cliquer sur le lien "Vérifier votre numéro de téléphone mobile et installer l'application d'authentification sur votre téléphone mobile."
- ✓ Insérer le code reçu par SMS de la part de GenèveID
- ✓ Définir un mot de passer et le confirmer
- ✓ Cliquer sur "Définir mon mot de passe"

|                                     |                           | <b>_</b>    | <b></b>                                                                       |                       | 4                        |
|-------------------------------------|---------------------------|-------------|-------------------------------------------------------------------------------|-----------------------|--------------------------|
|                                     | - • )                     | Vos détails | Validation d'e-mail                                                           | Validation du mobile  | Apairage du<br>téléphone |
| 12:46                               | al ≎ ∎⊃                   |             | Parfait. Madame                                                               |                       |                          |
| Modifier                            |                           |             | regardez votre télé                                                           | ephone !              |                          |
| Messages                            |                           |             | Vous avez reçu un code par SMS<br>numéro de téléphone.                        | afin de valider votre |                          |
| GenevelD<br>Votre code geneveid : 6 | 12:46 ><br>668434 (expire |             | Merci d'entrer ce code ci-dessous<br>Code reçu par SMS                        |                       |                          |
| dans 10 minutes)                    |                           |             | 380117                                                                        |                       |                          |
|                                     |                           |             | Définir un mot de passe                                                       |                       |                          |
|                                     |                           |             |                                                                               |                       |                          |
|                                     |                           |             | Confirmation du mot de pa                                                     | 550                   |                          |
|                                     |                           |             |                                                                               |                       |                          |
|                                     |                           |             | Vous n'avez pas reçu de SMS por<br>de téléphone ?<br><u>Retrivoyet un SMS</u> | ur confirmer votre i  |                          |
|                                     |                           |             |                                                                               |                       |                          |

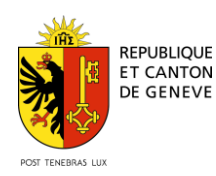

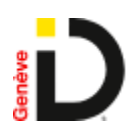

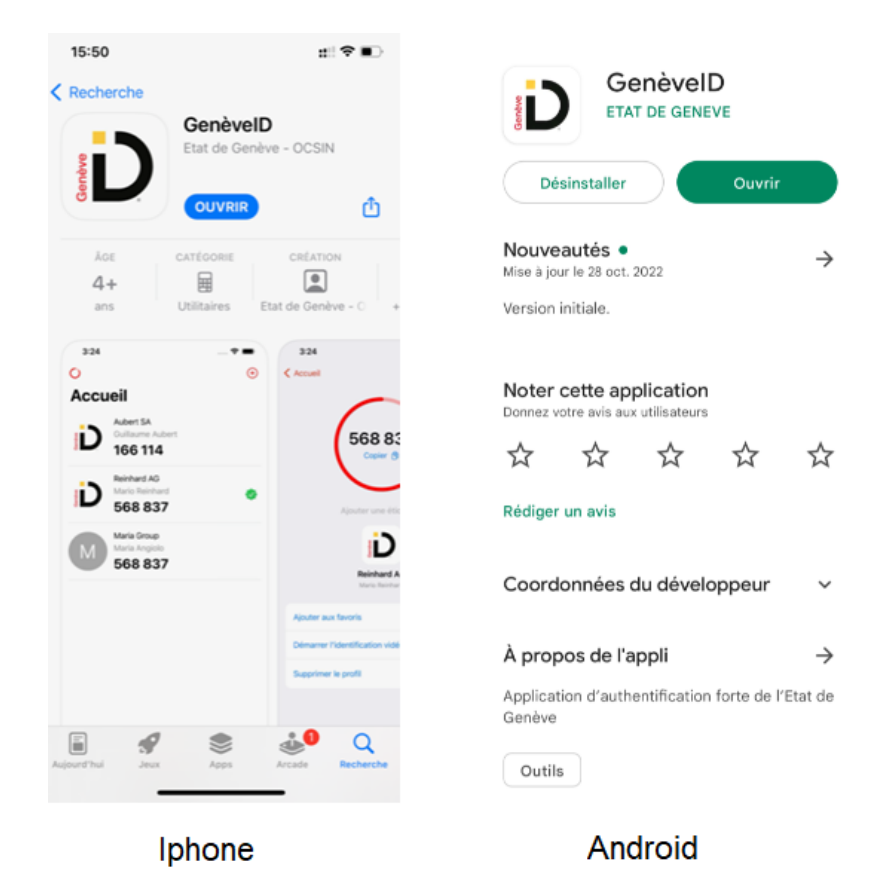

✓ Installation de l'application GenèveID (gratuite, disponible sur iPhone et Android)

# Attention :

-Votre Smartphone doit posséder un code de déverrouillage

-Vous devez autoriser l'accès à l'appareil photo pour cette application dans les paramètres de votre Smartphone

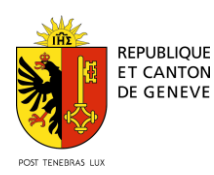

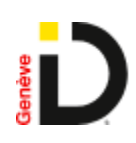

Ð

# Cas de figure 1 : Consultation des e-mails sur ordinateur

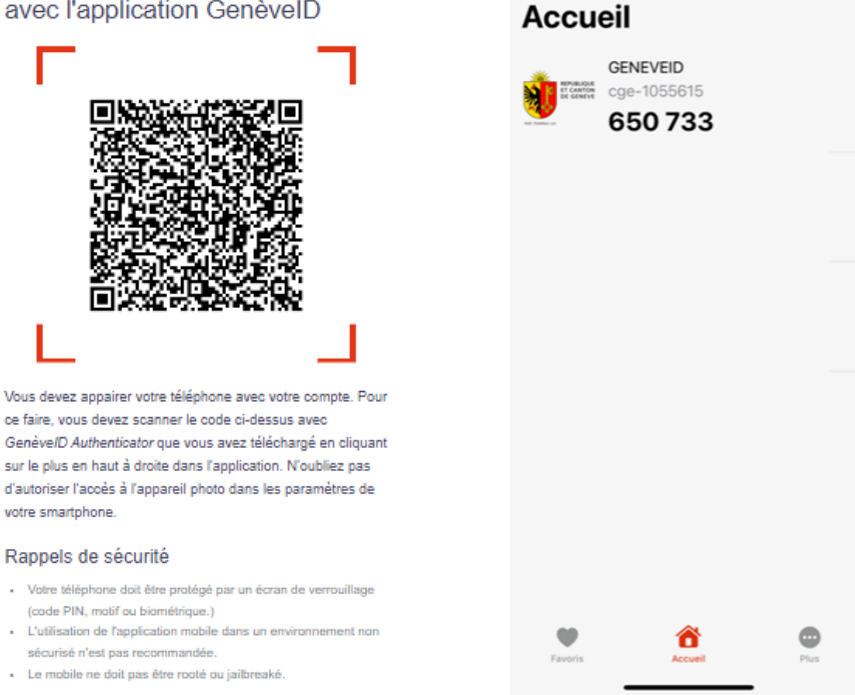

0

✓ Cliquer sur + pour scanner le QR code

Cas de figure 2 : Consultation des emails sur Smartphone (sans QR code)

### 1. Télécharger l'application

2. Revenir sur cette page et cliquer sur "Enregistrer un nouveau mobile"

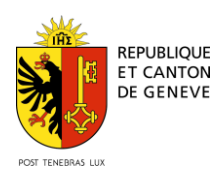

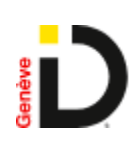

| Parfait, Madame<br>il est temps d'appairer votre<br>téléphone avec l'application<br>GenèveID Authenticator.<br>Si vous ne l'avez pas encore fait, veuïllez télécharger GenéveID<br>Authenticator depuis votre store.                                                                          |
|----------------------------------------------------------------------------------------------------|
| App Store                                                                                                    |
| Finalisez l'enregistrement                                                                                                    |
| Cliquez sur le bouton ci-dessous. Ceci ouvrira GenévelD<br>Authenticator et enregistrera votre second facteur sur votre<br>mobile.                                                                                                    |
| Continuer                                                                                                    |
| Rappels de sécurité                                                                                                    |
| <ul> <li>Vote téléphone doit être protégé par un écran de verrouillage<br/>(code PIN, motif ou biométrique.)</li> <li>L'utilisation de l'application mobile dans un environnement non<br/>sécurisé n'est pas recommandée.</li> <li>Le mobile ne doit pas être rooté ou jalibreaké.</li> </ul> |
| AA 🖩 timtest.geneveid.ch 🖒                                                                                                    |

Le compte a été mis à jour.

Vous pouvez maintenant consulter votre boîte de réception email pour la suite de la procédure d'inscription.

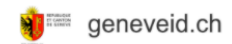

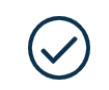

Votre compte a été mis à jour.

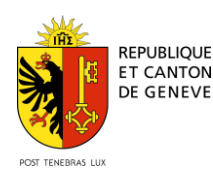

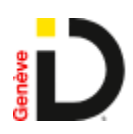

 Après vérification de votre email et numéro de téléphone, vous recevez un email de confirmation qui vous indique les prochaines étapes afin de finaliser la création de votre compte.

|  | Activation | de | votre | compte | GenèvelD |
|--|------------|----|-------|--------|----------|
|--|------------|----|-------|--------|----------|

#### Madame

La première étape de votre inscription à GenèvelD a bien été réalisée.

Afin de finaliser votre inscription, vous êtes invitée (si ce n'est pas déjà fait) à faire vérifier en personne votre identité par un agent certifié :

- Soit par contrôle vidéo, disponible uniquement via l'application mobile GenèvelD installée préalablement sur votre smartphone (Guide pour la vérification d'identité par vidéo). Une fois votre identité vérifiée, votre GenèvelD vous permettra d'<u>ouvrir votre dossier</u> <u>électronique du patient (DEP) CARA</u> en ligne plus facilement.
- Soit en vous présentant à l'un des guichets d'enregistrement des Hôpitaux Universitaires de Genève (HUG) sur rendez-vous (Prise de rendez-vous par téléphone au 022 372 26 50 ou par email cara.hug@hcuge.ch).

Pour ces contrôles, pensez à vous munir de :

- votre carte d'identité suisse/Passeport suisse en cours de validité <u>ou</u> Permis de résidence/travail délivré par le Canton de Genève (pour les étrangers, la carte d'identité ou le passeport ne suffisent pas) <u>ou</u> Carte de légitimation délivrée par le DFAE
- votre numéro AVS (qui se trouve aussi sur votre carte d'assurancemaladie)
- votre téléphone mobile

Pour toutes questions concernant GenèvelD : page support Pour toutes questions concernant votre DEP CARA : assistance CARA

L'équipe GenèveID Etat de Genève

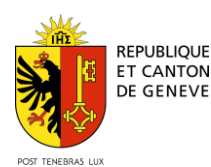

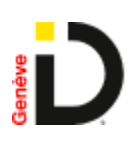

2) Après 10 jours sans avoir fait contrôler votre identité, vous recevez un email de rappel

RAPPEL : Activation de votre compte GenèvelD
 Monsieur
 La première étape de votre inscription à GenèvelD a bien été réalisée.
 Afin de finaliser votre inscription, vous êtes invité (si ce n'est pas déjà fait) à faire vérifier en personne votre Identité par un agent certifié :
 Soit par contrôle vidéo, disponible uniquement via l'application mobile GenèvelD installée préalablement sur votre smartphone (Guide pour la vérification d'identité par vidéo). Une fois votre identité vérifiée, votre GenèvelD vous permettra d'ouvrir votre dossier électronique du patient (DEP) CARA en ligne plus facilement.
 Soit en vous présentant à l'un des guichets d'enregistrement des Hòpitaux Universitaires de Genève (HUG) sur rendez-vous (Prise de rendez-vous par téléphone au 022 372 26 50 ou par email cara.- hug@hcuge.ch).
 Pour ces contrôles, pensez à vous munir de :

- votre carte d'identité suisse/Passeport suisse en cours de validité <u>ou</u> Permis de résidence/travail délivré par le Canton de Genève (pour les étrangers, la carte d'identité ou le passeport ne suffisent pas) <u>ou</u> Carte de légitimation délivrée par le DFAE
- votre numéro AVS (qui se trouve aussi sur votre carte d'assurance-maladie)
- votre téléphone mobile

Pour toutes questions concernant GenèvelD : page support Pour toutes questions concernant votre DEP CARA : assistance CARA

L'équipe GenèveID Etat de Genève

### **Traitement des notifications**

- 1. Notification initiale de création de compte GenèveID
- 2. Notification de rappel après 10 jours pour contrôle de l'identité dans un bureau accrédité
- 3. Notification lors de l'échéance de l'identité : identité à faire contrôler après 5 ans.

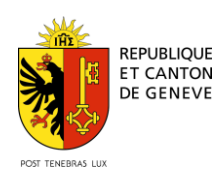

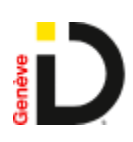

# 3) Rappel 5 ans après la création du compte GenèvelD

Gestion de votre compte geneveid

Bonjour Madame

Votre inscription à geneveid.ch expire le 01.12.2025.

Pour maintenir votre accès sécurisé à votre <u>Dossier électronique du</u> <u>patient (DEP Cara)</u>, vous devez impérativement faire recontrôler votre identité.

Pour cela, vous pouvez vous rendre, sans rendez-vous, dans un lieu autorisé à contrôler votre identité :

 Hôpitaux universitaires de Genève Bureau Cara – derrière la réception du bâtiment d'accueil, à côté des Bancomats de la BCGE.

Horaires :

Lundi, Mardi, Jeudi et Vendredi de 8h30 à 12h30 Mercredi de 10h à 12h30 et de 14h00 à 18h00.

Pensez à vous munir de votre/vos :

 -Carte identité suisse/Passeport suisse ou Permis de résidence/travail délivré par le Canton de Genève (pour les étrangers, la carte d'identité ou le passeport ne suffisent pas).
 -Smartphone (Android ou iPhone).

Pour toutes questions techniques sur geneveid.ch : support@geneveid.ch ou formulaire de contact

Pour toutes questions pour votre inscription au DEP : formulaire de contact

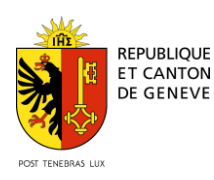

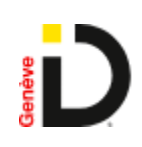

# Vérification d'identité

Voir la liste des lieux de contrôle

-Cette étape doit être réalisée dans un bureau accrédité de contrôle d'identité et d'inscription au DEP.

-Se munir de sa pièce d'identité + permis de séjour/travail si ressortissant étranger -Avoir son Smartphone

-Avoir ses codes geneveid.ch

-Avoir une preuve de résidence pour les Suisses résidants en zone frontalière (Ain 01XXX et Haute-Savoie 74XXX)

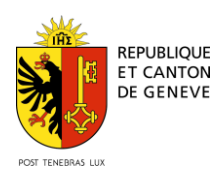

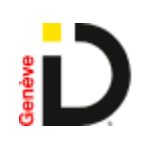

# Accès au Self-Service TrustID

https://sse.tim.geneveid.ch

| 🜒 🗰 👔 geneveid.ch                                                               |
|---------------------------------------------------------------------------------|
| S'authentifier Français V<br>Utilisateur ou adresse e-mail<br>I<br>Mot de passe |
| Mot de passe oublié ?                                                           |
| S'authentifier                                                                  |
| S'inscrire                                                                      |

Accès au Self-Service GenèveID pour :

- Consultation du profil
- Consultation de l'historique du profil
- Modification du mot de passe

| geneveid.c | h Facteurs Mot de passe Profil                                                                                      | Téconnexion |
|------------|----------------------------------------------------------------------------------------------------|-------------|
|            |                                                                                                    | Français 🗸  |
|            | Changer votre mot de passe                                                                                          |             |
|            | Entrez votre mot de passe actuel                                                                                    |             |
|            | •                                                                                                    |             |
|            | Nouveau mot de passe                                                                                                |             |
|            | 0                                                                                                    |             |
|            | Force                                                                                                    |             |
|            | Confirmer le mot de passe                                                                                           |             |
|            | 0                                                                                                    |             |
|            | Changer votre mot de passe                                                                                          |             |
|            | <ul> <li>Veuillez choisir un mot de passe d'au moins 8<br/>caractères.</li> </ul>                                   |             |
|            | Veuillez choisir un mot de passe impersonnel (p. ex. il     de passe impersonnel (p. ex. il                         |             |
|            | comme votre nom ou date de naissance)                                                                               |             |
|            | <ul> <li>Ne jamais réutiliser vos mots de passe.</li> <li>geneveid ne vous demandera jamais votre mot de</li> </ul> |             |
|            | passe par téléphone ou e-mail. Si vous recevez un e-<br>mail suspect avec un lien, ne cliquez nas dessus            |             |

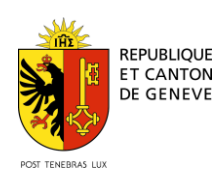

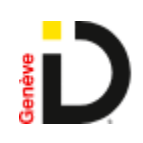

• Ajout /suppression d'un Moyen d'authentification (MFA)

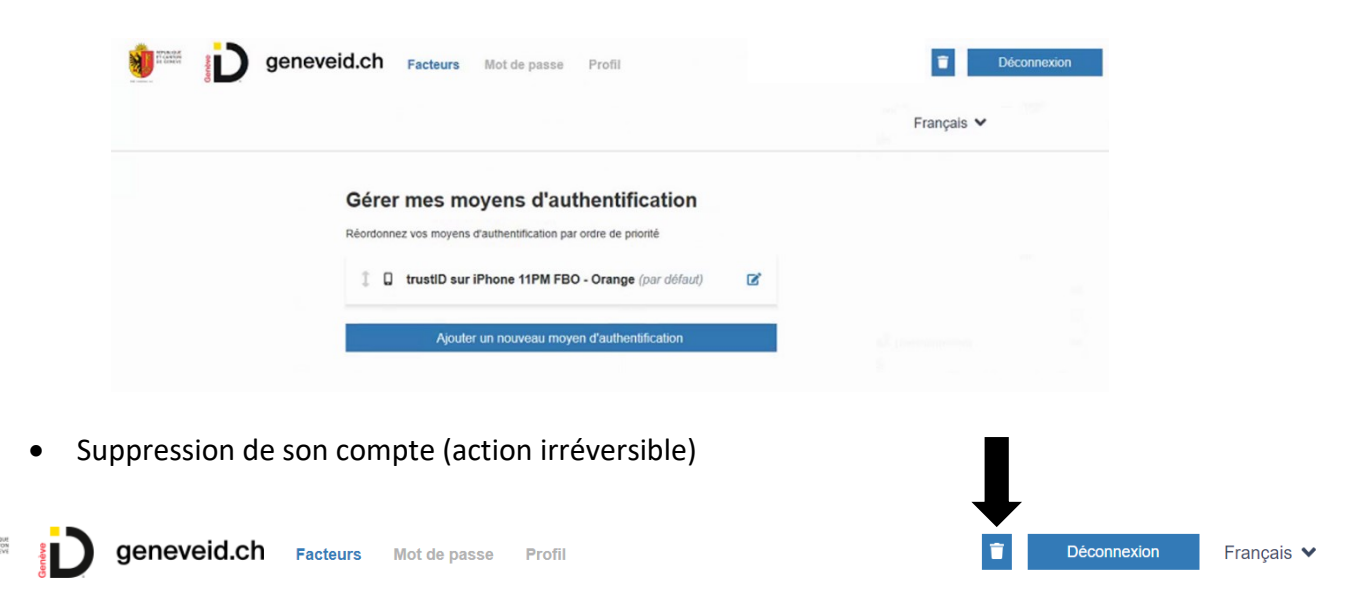

Contacter le support

# Inscription et liaison au DEP Cara

Voir <u>https://www.cara.ch/</u> pour suivre les dernières informations sur l'inscription.

- ✓ Page de connexion au DEP Cara
- ✓ Cliquer sur le moyen d'identification GenèveID

| cara. |                                                                                                    | Aide et informations générales |
|-------|----------------------------------------------------------------------------------------------------|--------------------------------|
|       | Bienvenue sur la plateforme CARA                                                                                                    |                                |
|       | Sélectionnez la méthode d'authentification que vous avez configurée pour<br>vous connecter au système.                                                                                                    |                                |
|       | GenèvelD                                                                                                    |                                |
|       | HIN / HIN eID                                                                                                    |                                |
|       | SwissID                                                                                                    |                                |
|       | trusti<br>ID TrustiD                                                                                                    |                                |
|       | VaudID santé                                                                                                    |                                |
|       | Nom d'utilisateur et mot de passe temporaire<br>Utilisez cette méthode d'authentification pour vous connecter au<br>système pour la première fois et lier votre moyen d'identification<br>électronique (MIE) |                                |

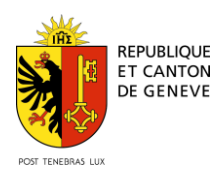

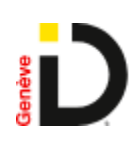

Se connecter avec ses identifiants GenèveID, comme pour l'accès en Self-Service

✓ Insérer nom d'utilisateur/email et mot de passe

*Si vous avez oublié votre mot de passe, veuillez cliquer sur "Mot de passe oublié" et le réinitialiser.* 

| S'authentifier Français ~                                                                                                    |
|----------------------------------------------------------------------------------------------------|
| Utilisateur ou adresse e-mail                                                                                                    |
| Utilisateur ou adresse e-mail                                                                                                    |
| Mot de passe                                                                                                    |
| Mot de passe                                                                                                    |
| Mot de passe publié ?                                                                                                    |
| S'inscrire                                                                                                    |
| o mounto                                                                                                    |
| Ne satistisez votre mot de passe que sur des appareits de contance.     Veulez auxai vientier l'adresse ainsi que le cadenas dans la baire d'adresse afin de vous assuer que vous dies bein sur la site adres de la sate à personne.     Ne colles pas de vous élecencet argée autage.     Pour pouvoir vous connecter, vous devez possider la moté de data pende la vous élecences au d'anegatierment avec l'application moté le datase al vous filementement avec l'application moté le datase al vous filementement avec l'application moté le datase al vous filementement avec l'application moté le datase al vous devez possider le vous penenz qu'alle rists table, contacte le support pour versailler vois compte.                                                      |
| Ne saistissez votre mot de passe que sur des appareits de contance.     Veullez aussi velher l'adresse ainsi que le cadenas dans la baire d'adresse afin de vous assurer que volos êtes bien una ré site la terdina bairs de la concension.     Veullez pas de vous décomencher après turges.     Pour pouvoir vous connectiv, vous ôtes passe de la concension.     Veullez pas de vous décomencher après turges.     Pour pouvoir vous connectiv, vous ôtes passe de la concension.     Veullez pas de vous décomencher après turges.     Veullez pas de vous décomencher après turges.     Veullez pas de vous décomencher après turges.     Veulle passe à votre adresse end ou si vous pennece avrès necharies les conclexes les support pour révoquer votre second facteur. |

 ✓ Vous devez ensuite regarder votre téléphone car vous allez recevoir une notification de GenèveID, l'application que vous avez téléchargée durant l'inscription à GenèveID.

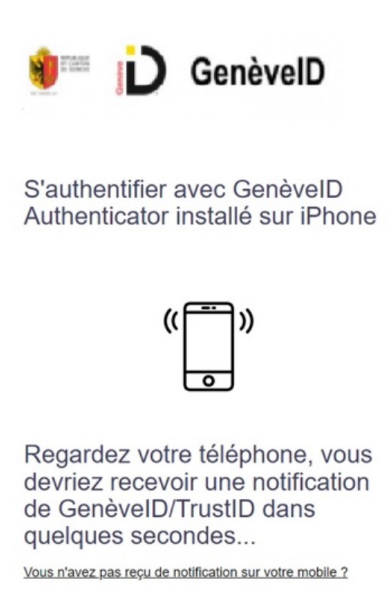

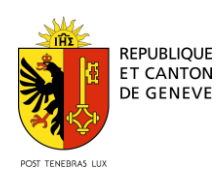

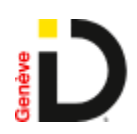

 ✓ Si vous n'avez pas reçu la notification, cliquez sur "vous n'avez pas reçu de notification sur votre mobile" et saisir le code de sécurité affiché dans l'application mobile GenèveID.

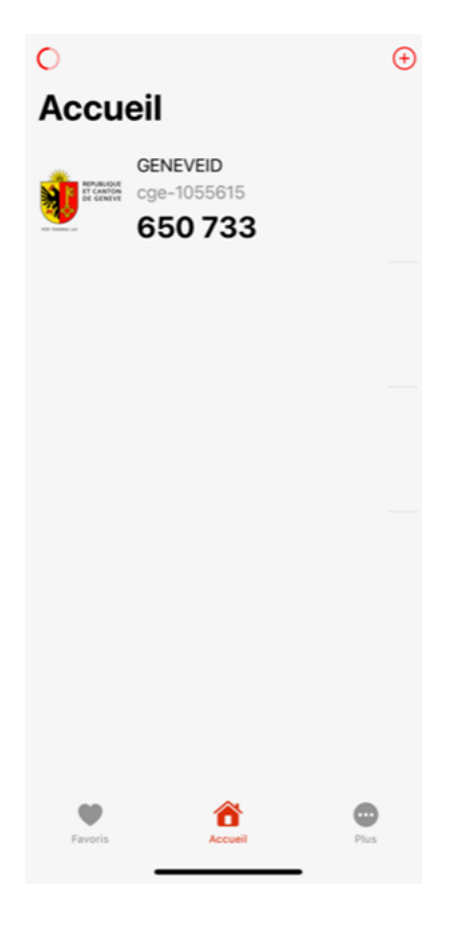

✓ Vous accédez ensuite à votre dossier électronique du patient Cara.

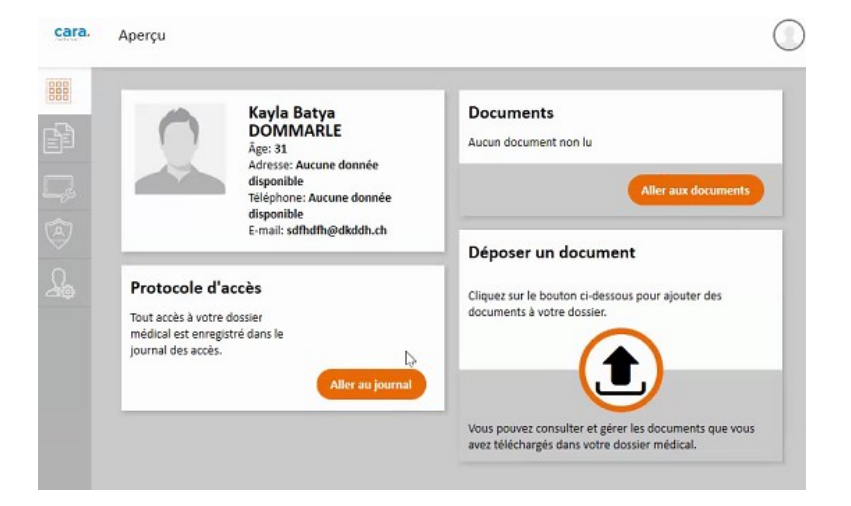

✓ Votre compte GenèveID est lié à votre DEP

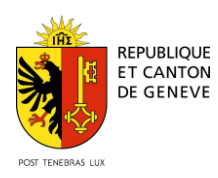

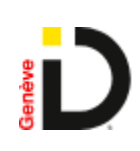

| Réglages personnels                                                                                                    |
|----------------------------------------------------------------------------------------------------|
| Réglages d'accès aux documents                                                                                                    |
| Niveau de confidentialité standard Es nouveaux documents enregistrés dans votre élossier par un professionnel de santé se verront automatiquement attribuer le niveau de confidentialité suivant: Niveau de confidentialité  Accès d'urgence En situation d'urgence, les professionnels peuvent accéder à vos documents selon le niveau de Confidentialité Normal |
| Fournisseurs d'identité disponibles<br>Configurez les fournisseurs d'identité avec lesquels il est permis de se connecter au portail.                                                                                                    |
| GenèvelD.ch<br>Connecté                                                                                                    |
| HIN 6ID<br>Non connecté                                                                                                    |
| SwissID<br>Non connecté                                                                                                    |
| TrustID<br>Non connecté                                                                                                    |